クレジット:

UTokyo Online Education Education コンピュータシステム概論 2018 小林克志

ライセンス:

利用者は、本講義資料を、教育的な目的に限ってページ単位で利用 することができます。特に記載のない限り、本講義資料はページ単位 でクリエイティブ・コモンズ 表示-非営利-改変禁止 ライセンスの下に 提供されています。

http://creativecommons.org/licenses/by-nc-nd/4.0/

本講義資料内には、東京大学が第三者より許諾を得て利用している 画像等や、各種ライセンスによって提供されている画像等が含まれて います。個々の画像等を本講義資料から切り離して利用することはで きません。個々の画像等の利用については、それぞれの権利者の定 めるところに従ってください。

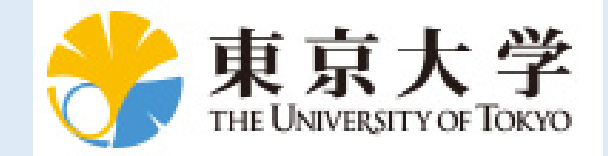

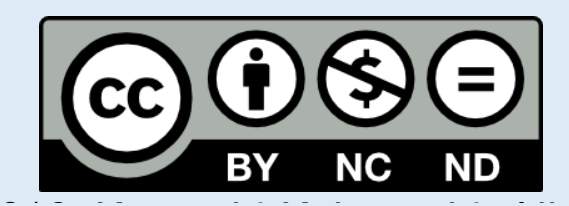

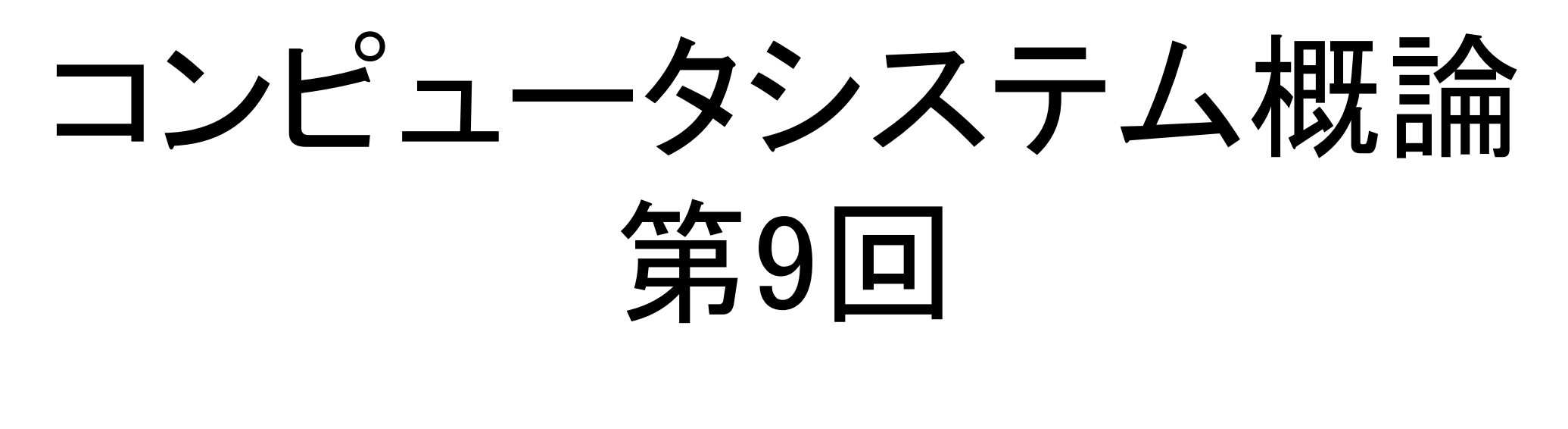

小林克志

□事務連絡
 □先週の課題、レビュー(振り返り)
 □まくら
 □データベース(1)
 □演習: Wordpress データベースを覗く
 □データベース(2)

### WPの install にハマっている人向け エディタを使わない WP のインストール方法

 設定ファイルを消去、あるいはファイル名変更、する。
 さらに、chown で /var/www/htmlの owner を apache に変更する。

\$ sudo rm /var/www/html/wp-config.php
\$ sudo chown -R apache.apache /var/www/html

- Web でアクセス、言語を適当に選んで Continue をク リック
- 説明を読んで、Let's go! をクリック
- 右下のメニューに設定を書き込んで、Submit する。
- wordpress データベースが中途半端に install されている場合は失敗する。このときは相談すること。

| ب                                                                                                    |
|----------------------------------------------------------------------------------------------------|
| لکتون<br>English (United States)<br>Afrikaans<br>المربية<br>عن المارين<br>المربية<br>المربية<br>المربية<br>المربية                                                                                                    |
| المعاونة المعالي المعاونة المعاونة المعاونة المعاونة المعاونة المعاونة المعاونة المعاونة المعاونة المعاونة الم<br>المعاونة المعاونة المعاونة المعاونة المعاونة المعاونة المعاونة المعاونة المعاونة المعاونة المعاونة المعاونة الم<br>المعاونة المعاونة المعاونة المعاونة المعاونة المعاونة المعاونة المعاونة المعاونة المعاونة المعاونة المعاونة الم<br>المعاونة المعاونة المعاونة<br>المعاونة المعاونة المعاونة المعاونة المعاونة المعاونة المعاونة المعاونة المعاونة المعاونة المعاونة المعاونة المع<br>المعاونة المعاونة المعاونة المعاونة المعاونة المعاونة المعاونة المعاونة المعاونة المعاونة المعاونة المعاونة المعاونة المعاونة المعاونة المعاونة المعاونة المعاونة المعاونة المعاونة المعاونة<br>المعاونة المعاونة المعاونة المعاونة المعاونة المعاونة المعاونة المعاونة المعاونة المعاونة المعاونة المعاونة المعاونة المعاونة المعاونة المعاونة المعاونة المعاونة المعاونة المعاونة المعاونة المعاونة المعاونة المعاونة المعاونة المعاونة المعاونة المعاونة المعاونة المعاونة المعاونة المعاونة المعاونة ال<br>المعاونة المعاونة المعاونة المعاونة المعاونة المعاونة المعاونة المعاونة المعاونة المعاونة المعاونة المعاونة المعاونة المعاونة المعاونة المعاونة المعاونة المعاونة المعاونة المعاونة المعاونة المعاونة المعاونة المعاونة المعاونة المعاونة |

|                        | wp-de                          | mo.shikob.net                                    | Ċ                                                      | 0 1 0 |
|------------------------|--------------------------------|--------------------------------------------------|--------------------------------------------------------|-------|
|                        | WordPress > Setup (            | Configuration File                               |                                                        | +     |
|                        | <b>N</b>                       |                                                  |                                                        |       |
| Below you should enter | your database connection detai | ls. If you're not sure ab                        | pout these, contact your host.                         |       |
| Database Name          | wordpress                      | The name of the with WordPress.                  | e database you want to use                             |       |
| Username               | username                       | Your database u                                  | isername.                                              |       |
| Password               | password                       | Your database p                                  | bassword.                                              |       |
| Database Host          | localhost                      | You should be al<br>your web host, if            | ble to get this info from<br>f localhost doesn't work. |       |
| Table Prefix           | wp_                            | If you want to ru<br>installations in a<br>this. | In multiple WordPress<br>single database, change       |       |
| Submit                 |                                |                                                  |                                                        |       |
|                        |                                |                                                  |                                                        |       |
|                        |                                |                                                  |                                                        |       |

The WordPress software, GPLv2

出典:大阪市ホームページ http://www.city.osaka.lg.jp/(ref. 2018/6/18)

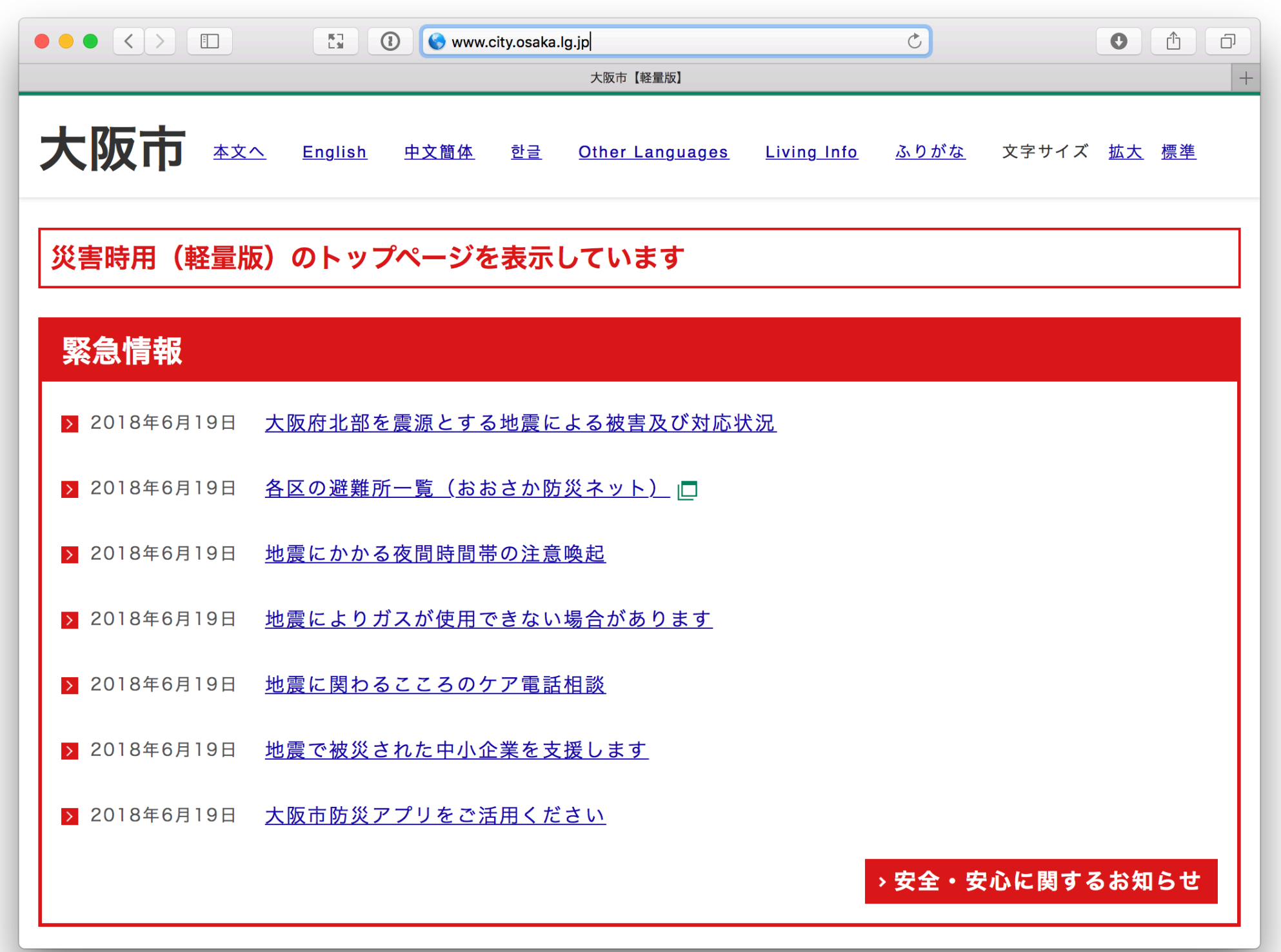

## Web サービスにおける トラフィック

- ■爆発的なアクセスは常に発生している:
  - 2,68B USD on-line sales on Cyber Monday 2014 (Fundivo)
  - 7M VoD streams at Barack Obama's victory speech in 2009 (Akamai)
  - スポーツイベント
- アクセスに耐えられずサービス不可となれば利用者の満足 度は下がる。
  - Loyalty・信頼性の低下 / 機会損失

## 演習: Wordpress インストール (再掲)

- 前提:前回の演習で、index.php が正常に表示 されていること。
  - Wordpress: コンテンツ管理システム( Contents Management System: CMS)で、 動的な Web ページの提供に広く利用されて いる。
    - 30%のWebサーバで利用されている。
       (WP調べ)
  - ページ生成: PHP (PHP: Hyper Text Processor)
  - コンテンツ管理:RDBMS + ファイル

![](_page_6_Picture_6.jpeg)

# コンピュータの記憶装置

- 揮発性(Volatile)
  - DRAM などの主記憶が該当、電源を切ると操作結果が保存されない。
  - ▶ 永続性記憶と比較して高速だが高価。
- 永続性(Persistent)
  - HDD, Flash メモリなどが該当、電源にかかわりなく結果が保存される。
  - 速度・コスト・信頼性に多様な選択肢がある。
  - これへの基本操作 CREATE / READ / UPDATE / DELETE をまとめて、CRUD と呼ぶ。

![](_page_8_Picture_0.jpeg)

- 多くの情報システムのデータストア(\*)バックエンドとし て広く利用されている。e.g., MySQL, Oracle Databse, Postgress, DB2
  - 永続的なデータ保存・蓄積システム

関係 (Relational) モデル:

"Data items organized as a set of formally described tables from which data can be accessed or reassembled in many ways without having to reorganize the database tables. Each table (sometimes called a relation) contains one or more data categories in columns. Each row contains a unique instance of data for the categories defined by the columns."

- アプリケーションは SQL (Structured Query Language) 等からアクセス
- CRUD に加え、トランザクション機能も提供する

UTokyo Online Education Education コンピュータシステム概論 2018 小林克志 CC BY-NC-ND

#### Relational Model

| Activity<br>Code | Activity<br>Name |
|------------------|------------------|
| 23               | Patching         |
| 24               | Overlay          |
| 25               | Crack Sealing    |

| ٩ |                  |          |           |
|---|------------------|----------|-----------|
|   | Activity<br>Code | Date     | Route No. |
| ſ | 24               | 01/12/01 | 1-95      |
|   | 24               | 02/08/01 | 1-66      |

Key = 24

| Date     | Activity<br>Code | Route No. |
|----------|------------------|-----------|
| 01/12/01 | 24               | 1-95      |
| 01/15/01 | 23               | I-495     |
| 02/08/01 | 24               | 1-66      |

Data Integration Glossary, US: Department of Transportation, August 2001

![](_page_9_Picture_0.jpeg)

|          | データ格納場所・アクセ<br>ス                                         | 複数ユーザ、アプリケ<br>ーションによる共有 | 操作結果 | 初期化                   |
|----------|----------------------------------------------------------|-------------------------|------|-----------------------|
| データベース   | DBMS が管理、列<br>(Column)-値(Value) に<br>よる検索を始め、多様<br>なアクセス | DBMS が管理                | 永続性  | 列名・型が定義された<br>テーブルが必要 |
| ファイルシステム | ユーザが管理、検索は<br>シーケンシャルが基本                                 | 排他機構が必要                 | 永続性  | 不要                    |
| 主記憶      | ユーザが管理                                                   | 排他機構が必要                 | 揮発性  | ゼロクリアは必要              |

![](_page_10_Picture_0.jpeg)

### mysql コマンドで MySQL にログイン、データベースを表示する。 行頭の mysql> は mysql の入力待ちプロンプト、SQL では; が末尾に必要。

| \$ mysql -u root -p<br>Enter password: <以前設定した MySQL の root パスワード<br>mysql> show databases;                   | > |
|----------------------------------------------------------------------------------------------------|---|
| ++<br>  Database                                                                                              |   |
| information_schema <br> mysql   <- mysql 設定など<br> performance_schema <br> wordpress   <- wordpress のデータ<br>++ |   |
| mysql>                                                                                                    |   |

#### MySQL に登録した wordpress データベースを確認する。

| mysql> use mysql;<br>mysql> show tables; | <- mysql データベースに接続<br><- Mysql データベース内のテーブルを表示 |
|------------------------------------------|------------------------------------------------|
| Tables_in_mysql                          | +                                              |
| columns_priv  <br>  db                   | ~~~~~~~~~~~~~~~~~~~~~~~~~~~~~~~~~~~~~~         |
| ~~~~~~~                                  | ~                                              |
| user                                     | <- wordpress のデータ                              |
| ,<br>mvsal>                              | ·                                              |

![](_page_11_Picture_0.jpeg)

| mysql> USE mysq<br>mysql> SHOW tab | ı; <<br>les;                                | mysqi データハースiに接続<br><- Mysql データベースのテーブルを表示                                       |           |       |                     |                                        |                     |                                    |
|------------------------------------|---------------------------------------------|-----------------------------------------------------------------------------------|-----------|-------|---------------------|----------------------------------------|---------------------|------------------------------------|
| Tables_in_mysql                    |                                             | +                                                                                 |           |       |                     |                                        |                     |                                    |
| columns_priv<br>  db               |                                             | •                                                                                 |           |       |                     |                                        |                     |                                    |
| user<br>+                          | <- us                                       | er テーブルが存在する<br>+                                                                 |           |       |                     |                                        |                     |                                    |
| mysql> DESC user                   | r;                                          | < user テーブルの列情報を表示                                                                |           |       |                     |                                        |                     |                                    |
| +<br>  Field                       | т<br>  Туре                                 | Null   Key   Default                                                              | Exti      | ra    |                     |                                        | +                   |                                    |
| Host<br>  User<br>  Password       | char(60)<br>  char(16)<br>  char(41)        | ,<br>  NO   PRI  <br>  NO   PRI  <br>  NO                                         |           | <     | '- ユーザ名<br><- パスワード | ~                                      |                     |                                    |
| +<br>mysql> SELECT H               | +<br>lost,User,Passw                        | +<br>ord from user;                                                               | +-        |       | +                   | ~                                      | +                   |                                    |
| ++<br>  Host   User                | Password                                    |                                                                                   | +         |       |                     |                                        |                     |                                    |
| +++                                | **********<br>  **********<br>  *********** | **************************************                                            | +<br><- w | ordpr | ess ユーザ             |                                        |                     |                                    |
| mysql> SHOW GR                     | ANTS for 'word                              | press'@'localhost';                                                               | +         |       |                     |                                        |                     |                                    |
| Grants for wordp                   | oress@localhost                             |                                                                                   |           |       |                     |                                        |                     | -                                  |
| GRANT USAGE                        | ON *.* TO 'wor<br>VILEGES ON `v             | dpress'@'localhost' IDENTIFIED BY PASS<br>vordpress` * TO 'wordpress'@'localhost' | WORD '*   | ****  | *****               | ************************************** | ******' <br>ss ユーザは | -+<br>: wordpress データベースに対する権限が与えら |

### 演習: Wordpress データベースを覗く Wordpress データベース / ユーザテーブル

| mysql> USE wordpress;<br>mysql> SHOW tables;                                                                                                    | <- wordpress データベース<br><- worspress データベースの                                                                                                    | に接続<br>Dテーブルを表示                                                                |              |               |                     |            |           |   |       |   |
|----------------------------------------------------------------------------------------------------|----------------------------------------------------------------------------------------------------|--------------------------------------------------------------------------------|--------------|---------------|---------------------|------------|-----------|---|-------|---|
| ++<br>  Tables_in_wordpress                                                                                                    |                                                                                                    |                                                                                |              |               |                     |            |           |   |       |   |
| ++   wp_commentmeta     wp_comments     wp_links     wp_options     wp_postmeta     wp_posts     wp_term_relationships     wp_term_taxonomy     wp_terms     wp_terms     wp_usermeta     wp_users   ++ mysql>DESC wp_users;                                                                            | <- wordpress ユーザテーコ                                                                                                    | ブルの列情報を表示                                                                      |              |               |                     |            |           |   |       |   |
| ++<br>  Field   Type                                                                                                    | Null   Key   Default                                                                                                    | Extra                                                                          |              | +             |                     |            |           |   |       |   |
| ID   bigint(20) unsig<br> user_login   varchar(60)<br> user_pass   varchar(50)<br> user_nicename   varchar(50)<br> user_email   varchar(100)<br> user_url   varchar(100)<br> user_registered   datetime<br> user_activation_key   varchar(25)<br> user_status   int(11)<br>  display_name   varchar(25) | ned   NO   PRI   NULL<br>  NO   MUL  <br>  NO   MUL  <br>  NO   MUL  <br>  NO   MUL  <br>  NO   MUL  <br>  NO     0000-00-0<br>5)   NO    <br>  NO     0<br>))   NO | +<br>  auto_increment  <br>   <br>   <br>   <br>0 00:00:00  <br>   <br>   <br> | +            | +             |                     |            |           |   |       |   |
| mysql> select * from wp_users;                                                                                                    | <- wordpress ユーザテーフ                                                                                                    | ブルの値を表示、ここで * は全                                                               | ての列          | +             |                     | 1          |           |   | <br>  |   |
| ID   user_login   user_pass                                                                                                    | user_nicename                                                                                                    | user_email user_urluse                                                         | r_registered | user_activati | ion_key   user_stat | tus   disp | play_name | I | <br>I | + |
| 1   ikob   *************                                                                                                    | **********************                                                                                                    | b   foo@example.com                                                            | 2018–06      | -19 01:19:24  | I                   | 0          | ikob      |   | <br>  |   |

mysql≻

![](_page_13_Picture_0.jpeg)

| mysql>DESC DE                                                                           | SC wp_posts;                                                                  |                                                                                | <- 投稿データ・                                                                  | ベースの列情報                                                | を表示                           |            |          |          |           |
|-----------------------------------------------------------------------------------------|-------------------------------------------------------------------------------|--------------------------------------------------------------------------------|----------------------------------------------------------------------------|--------------------------------------------------------|-------------------------------|------------|----------|----------|-----------|
| +                                                                                       | Type                                                                          | Null Key                                                                       | / Default                                                                  | -++<br>  Extra                                         |                               |            | +        |          |           |
| ID<br>  post_author<br>  post_date<br>  post_date_gmt<br>  post_content<br>  post_title | bigint(20) u<br>  bigint(20<br>  datetime<br>  datetim<br>  longtex<br>  text | unsigned   NO  <br>0) unsigned   NO<br>e   NO  <br>ne   NO<br>t   NO  <br>  NO | PRI   NULL<br>  MUL   0<br>  0000-00-0<br>    0000-00-<br>  NULL<br>  NULL | auto_ir<br> <br>0 00:00:00  <br>00 00:00:00  <br> <br> | ncrement  <br> <br> <br> <br> |            | +        |          |           |
| ++<br>  ID   post_title<br>++<br>  5   My First pa<br>  6   My First pa                 | , post_title fro<br>+<br> <br>+<br>ge  <br>ge                                 | om wp_posts;                                                                   | <- ID, タイトル                                                                | -++<br>を表示してみる                                         | ·                             |            | +        |          |           |
| ++<br>mysql> select po                                                                  | +<br>ost_content fro                                                          | om wp_posts whe                                                                | re ID = < <mark>自身が</mark>                                                 | 作ったページの                                                | ) ID >;                       |            |          |          |           |
| +<br>  post_content                                                                     | +<br>                                                                         | -                                                                              |                                                                            |                                                        |                               |            |          |          |           |
| +<br>  This is my first                                                                 | +<br>page                                                                     | -                                                                              |                                                                            |                                                        |                               |            |          |          |           |
| +<br>mysql> select po                                                                   | +<br>ost_content fro                                                          | -<br>om wp_posts whe                                                           | re post_content                                                            | LIKE '%自身の:                                            | コンテンツに含まれる文字                  | 列%'; <- ワイ | ルドカードを使っ | った検索、%は任 | 意の文字列にマッチ |
| +<br>  post_content                                                                     | +<br>                                                                         | -                                                                              |                                                                            |                                                        |                               |            |          |          |           |
| +<br>  This is my first<br>  This is my first                                           | +<br>page  <br>page                                                           | -                                                                              |                                                                            |                                                        |                               |            |          |          |           |
| +                                                                                       | +                                                                             | -                                                                              |                                                                            |                                                        |                               |            |          |          |           |

Bye

\$

参考:ファイルベースのデータ

'既定の設定で Linux のユーザ情報は /etc/passwd に以下の形式で書かれている。

name:password:UID:GID:GECOS:directory:shell

name : ユーザ名 password : パスワード UID : ユーザ ID (整数) GID :グループ ID (整数) GECOS: ユーザに対するコメント(氏名など) shell: ホームディレクトリ:ログイン時に実行されるコマンド cat コマンドでこれを表示すると、以下のように表示される。

\$ cat /etc/passwd root:x:0:0:root:/root:/bin/bash bin:x:1:1:bin:/bin:/sbin/nologin daemon:x:2:2:daemon:/sbin:/sbin/nologin

sshd:x:74:74:Privilege-separated SSH:/var/empty/sshd:/sbin/nologin dbus:x:81:81:System message bus:/:/sbin/nologin ec2-user:x:500:500:EC2 Default User:/home/ec2-user:/bin/bash apache:x:48:48:Apache:/var/www:/sbin/nologin mysql:x:27:27:MySQL Server:/var/lib/mysql:/sbin/nologin \$

## 課題 1 wordpress ユーザ追加とデ ータベース確認

- 前ページまでの演習で Wordpress データベースのユー ザテーブルの内容を確認
- 以下の URL から Wordpress の管理画面にアクセス http://<自身が install した wordpress>/wp-admin
- Users-> Add New で近くの席の学生をユーザとして追加する。
  - ・ Role は Author
  - Send User Notification は OFF
- Users-> Add New で近くの席の学生をユーザとして追加する。
- SQL コマンドでユーザが追加できていることを確認する。 SQL コマンドの出力結果をレポートする。

![](_page_15_Picture_8.jpeg)

|                                                                                                    |                                   | (① Webサイトは安全ではありません C                           |        | C      |               |
|----------------------------------------------------------------------------------------------------|-----------------------------------|-------------------------------------------------|--------|--------|---------------|
|                                                                                                    |                                   | Add New User < Test — WordPress                 |        |        | +             |
| 🕅 🕋 Test 😋 1                                                                                                    | 🛡 0 🕂 New                         |                                                 |        |        | Howdy, ikob 🜉 |
| Dashboard     Dashboard     Dashboar | Add New User                      |                                                 |        |        | Help 🔻        |
| 📌 Posts                                                                                                    | Create a brand new user and add t | hem to this site.                               |        |        |               |
| 9] Media                                                                                                    |                                   |                                                 |        |        |               |
| Pages                                                                                                    | Username (required)               | dummy                                           |        |        |               |
| Comments                                                                                                    | Email (required)                  |                                                 |        |        |               |
| 🔊 Appearance                                                                                                    | <b>-</b>                          |                                                 |        |        |               |
| 🖌 Plugins 📵                                                                                                    | First Name                        |                                                 |        |        |               |
| 📥 Users 🔹                                                                                                    | Last Name                         |                                                 |        |        |               |
| All Users                                                                                                    |                                   |                                                 |        |        |               |
| Add New                                                                                                    | Website                           |                                                 |        |        |               |
| Your Profile                                                                                                    |                                   |                                                 |        |        |               |
| Je Tools                                                                                                    | Password                          |                                                 | n Hide | Cancel |               |
| Settings                                                                                                    |                                   |                                                 |        |        |               |
| <ul> <li>Collapse menu</li> </ul>                                                                                                    | Confirm Password                  | Confirm use of weak password                    |        |        |               |
|                                                                                                    | Send User Notification            | Send the new user an email about their account. |        |        |               |
|                                                                                                    | Role                              | Author \$                                       |        |        |               |
|                                                                                                    |                                   |                                                 | _      | _      | _             |

The WordPress software, GPLv2

![](_page_16_Picture_0.jpeg)

chown で WordPress 関連ファイルの権限を変更する

\$ cd /var/www \$ sudo chown −R apache.apache \*

- +New をクリック、新規ページ作成画面に遷移する。
- 作成画面で Add Media をクリック
- 適当な画像 or PDF ファイルをアップロードする。
- ページに Insert するかどうか聞かれるので Insert し、ページを Publish する。
- SQL コマンドで wp\_posts に新しいページ、アップロードされたファイルの URL(guid) が追加されていることを確認する。
- アップロードしたファイルの実体は別にある。WordPress サーバのどこに置かれるか?実態が別にあることの利点・欠点を考察せよ。

![](_page_16_Picture_9.jpeg)

The WordPress software, GPLv2

# トランザクション処理

- DB に対するアプリケーションレベルの最小粒度 (atomic)の操作:
  - アプリケーションが求める整合性(consistency)を達成するには複数の CRUD 操作が必要になることが多い。
    - 例えば、以下が求められる銀行口座においては:
      - 個別の口座残高はマイナスにならない
      - 銀行内送金では全預金の総額は変わらない
      - A から B への送金処理には、下記の処理全体が不可分となる
         1.A の残高を確認
         2.A の残高を更新(減らす)
        - 3.B の残高を更新(増やす)
      - 一部の操作が実行できない場合は、処理前の状態に戻される。

В

2000

![](_page_18_Figure_1.jpeg)

![](_page_18_Figure_2.jpeg)

# トランザクション処理

- 4つの特性(ACID)が求められる
  - Atomic (原子性 / 不可分性)
  - Consistency (整合性 / 一貫性)
  - Independency (独立性)
  - Durability (耐久性)